## Procédure de mise à jour:

- 1. Décompresser le fichier RAR
- 2. Copier les 2 fichiers "aml\_upgrade\_package.img" et "aml\_sdc\_burn.ini" à la racine d'une clé USB (FAT32). <u>Ne pas modifier le nom des fichiers</u>.
- 3. Mettre la clé USB dans le mesureur STM29.
- 4. Accéder au menu principal -> Réglages, puis cliquer 10 fois sur "Version logicielle".
- 5. Le mesureur démarre la mise à jour. Il faut quelques minutes pour terminer le processus.
- 6. Réinitialiser l'appareil en effectuant un "retour paramètres usine" dans le menu principal > menu Réglages.

**REMARQUES** :

- 1. Ne pas éteindre l'appareil pendant tout le processus
- 2. Ne pas débrancher la clé USB pendant tout le processus.